# 41st IAHR World Congress Abstract Submission guide for:

- 1. Special Sessions
- 2. The 5th International Symposium of Coastal Resources and Environment (CORE 2025)

# Where to find the special sessions submission link?

 41st IAHR World Congress Singapore: Website – Special Sessions: <u>https://2025.iahr.org/home/programme/sp</u> <u>ecialsessions</u>

#### SPECIAL SESSIONS

#### SPECIAL SESSIONS OF THE 41ST IAHR WORLD CONGRESS

Call for abstracts for Special Sessions is open till 15 January 2025

Instructions for Abstract Submissions:

- To submit your abstracts for Special Sessions, please visit the abstract portal <u>here</u>. Closing deadline: 15 January 2025.
- Within the <u>abstract portal</u>, please submit your abstract composed with a <u>2-4 page template</u> with the following structure: title, authors affiliations, keywords, abstract, content, and references; through the abstract portal.

Should you encounter any difficulties or have any questions, please don't hesitate to reach out to us at <u>abstracts@iahr2025-singapore.com.sg</u>

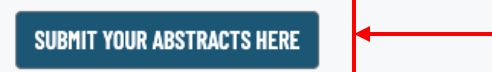

# Where to find the **CORE2025** submission link?

 41st IAHR World Congress Singapore: Website – CORE2025: <u>https://core2025.iahr.org/en/web/index/44</u>
 5\_138503\_\_

| Abstract Submission                                                                                                 |  |  |  |  |  |  |
|----------------------------------------------------------------------------------------------------|--|--|--|--|--|--|
|                                                                                                    |  |  |  |  |  |  |
| Requirements                                                                                                    |  |  |  |  |  |  |
| 1. Abstracts should consist of the following sections: title, authors, authors organization(s), body, keywords.     |  |  |  |  |  |  |
| 2. Body should include research intention, methods, results and conclusion and WITHIN 300 words. One figure is      |  |  |  |  |  |  |
| allowed in the abstracts (optional).                                                                                |  |  |  |  |  |  |
| 3. Abstracts should be related with the theme or topics of the symposium.                                           |  |  |  |  |  |  |
| 4. The template of the abstract can be downloaded <u>here</u> .                                                     |  |  |  |  |  |  |
| 5. To submit the abstract, you must register to log in first. If you already have an IAHR account, log in with your |  |  |  |  |  |  |
| account.                                                                                                    |  |  |  |  |  |  |
|                                                                                                    |  |  |  |  |  |  |
| Click Here to Submit Your Abstract                                                                                  |  |  |  |  |  |  |

# The authors are required to create an account from the submission link: <u>41st IAHR World Congress (41st</u> IAHR World Congress) (easychair.org)

| Hor | ne   | Log in   |          |                                                                                                    |
|-----|------|----------|----------|----------------------------------------------------------------------------------------------------|
| E   | asyC | hair hor | ne page  |                                                                                                    |
|     | Lo   | g in     | to Ea    | syChair for 41st IAHR World Congress                                                               |
|     | Sub  | missior  | n of new | papers for 41st IAHR World Congress (41st IAHR World Congress) is open.                            |
|     | Eas  | yChair   | uses coo | kies for user authentication. To use EasyChair, you should allow your browser to save cookies from |

easychair.org.

| Email address or user name: * |        |
|-------------------------------|--------|
| Password: *                   |        |
|                               | .og in |
|                               |        |

Useful links:

• Forgot your password? <u>Create account</u> Problems to log in?

Upon creating the account, the authors will see this page below. Please click on the "<u>Make a new</u> <u>submission</u>" to start the submission journey.

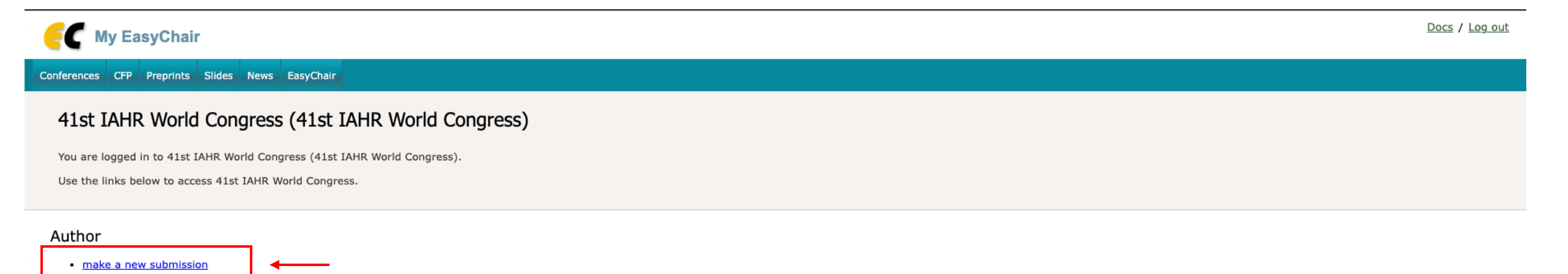

## The authors are required to select a track:

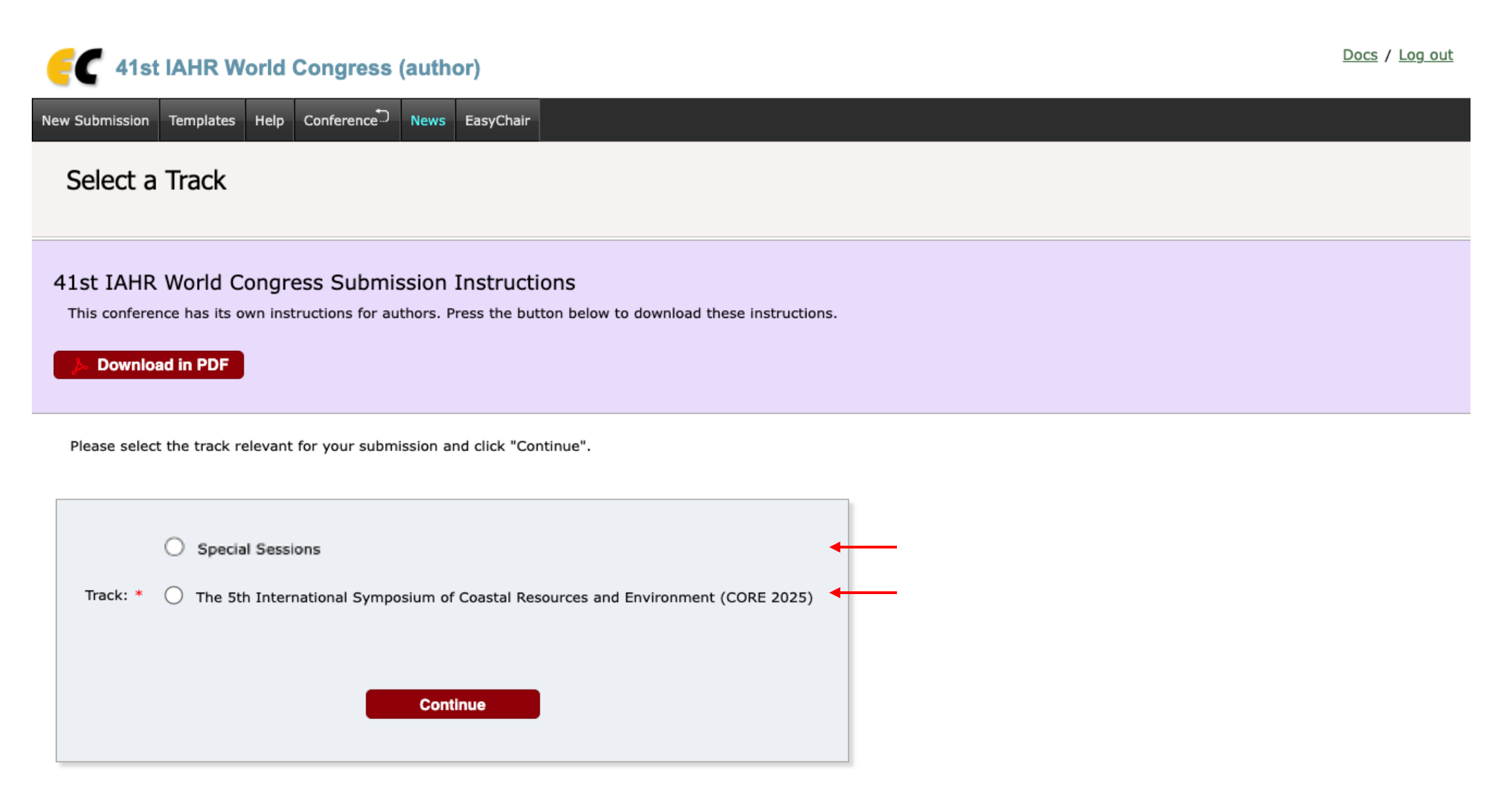

# Upon clicking "<u>New Submission</u>", the authors will be led to the submission page:

#### Docs / Log out **E** 41st IAHR World Congress (author) New Submission Submission 2 Templates Help Conference News EasyChair Submission templates New Submission for 41st IAHR World Congress Click on "Submission templates" to download submission templates for this conference. Follow the instructions, step by step, and then use the "Submit" button at the bottom of the form. The required fields are marked by \*. Author Information For each author please fill out the form below. Some items on the form are explained here: The submission template for · Email address will only be used for communication with the authors. It will not appear in public Web pages of this conference. The email address can be omitted for not corresponding authors. These authors will also have no access to the submission page. the abstract can be found · Web page can be used on the conference Web pages, for example, for making the program. It should be a Web page of the author, not the Web page of her or his organization. here. · Each author marked as a corresponding author will receive email messages from the system about this submission. There must be at least one corresponding author.

# Upon clicking "Submission template", the authors will be led to the submission template page:

# 41st IAHR World Congress (author)

New Submission Templates Help Conference News EasyChair

#### Submission Templates for Authors

This conference has submission templates for authors uploaded by the conference organizers.

These template files are shown in the following table. Click on the download icon to download a file.

| Title                    | Description                                                   | File name                              | download         |                                |
|--------------------------|---------------------------------------------------------------|----------------------------------------|------------------|--------------------------------|
| CORE2025 track.          | This is the submission template for CORE2025                  | CORE2025_Extended_Abstract_Template    | .docx            | <b>7</b>                       |
| Special Session Abstract | This is the submission abstract template for Special Sessions | Special Session_Abstract_Template.docx | Œ                | 0                              |
|                          |                                                               | r                                      |                  |                                |
|                          |                                                               |                                        | The submission   | n template for                 |
|                          |                                                               |                                        | the abstract ca  | n be                           |
|                          |                                                               |                                        | downloaded he    | ere <mark>if there is a</mark> |
|                          |                                                               |                                        | template to foll | low.                           |

# The authors are required to fill up their basic information:

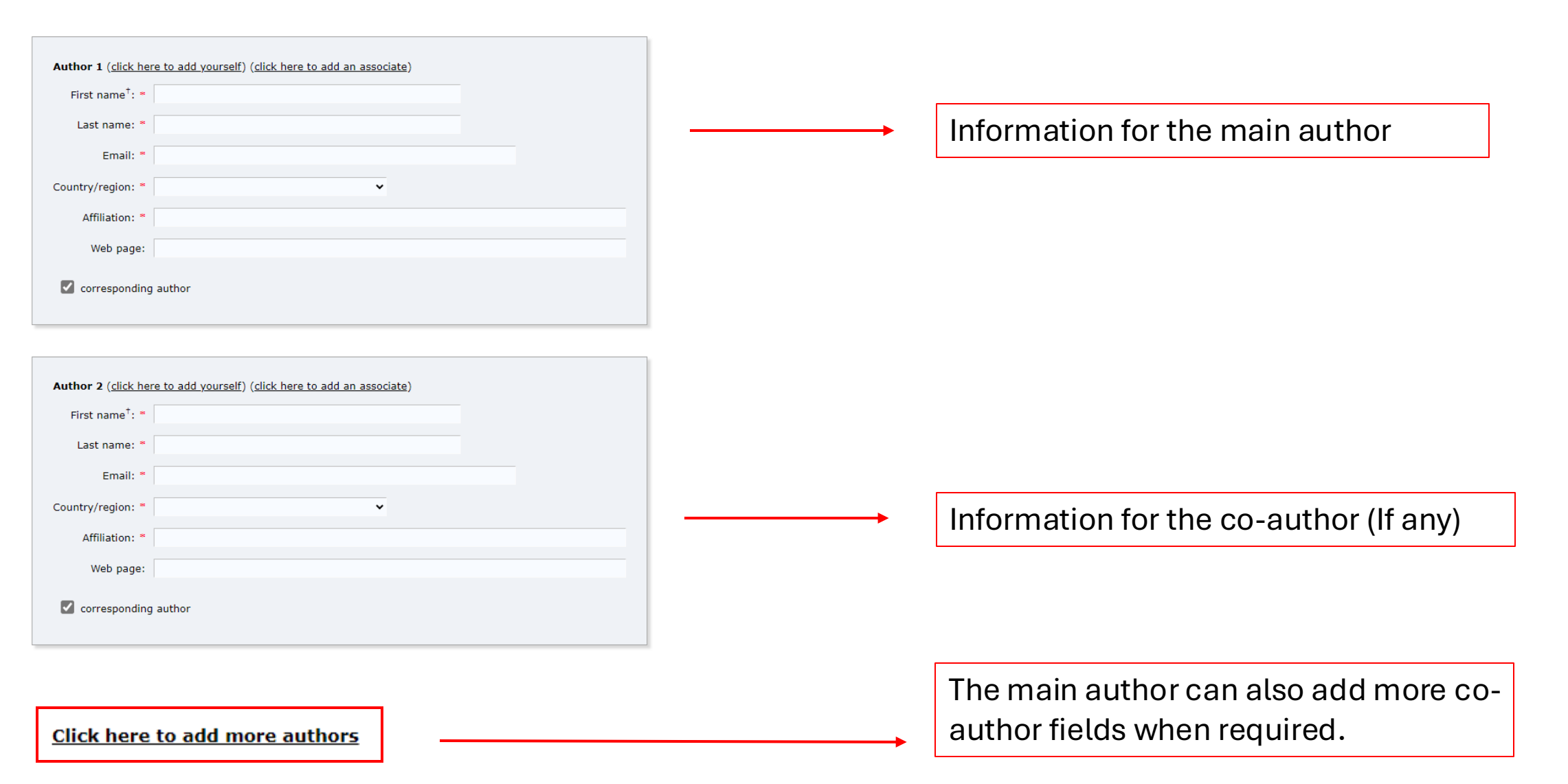

<sup>†</sup> Note: leave first name blank if there is no first name. If you are not sure how to divide a name into the first and last name, <u>read</u> the <u>Help article about names</u>.

## The authors are required to fill up the abstract title, abstract, and the keywords of their submission:

#### Title and Abstract

The title and the abstract should be entered as plain text, they should not contain HTML elements.

| Title: *    |  |
|-------------|--|
|             |  |
| Abstract: * |  |
|             |  |
|             |  |

#### Keywords

Type a list of keywords (also known as key phrases or key terms), **one per line** to characterize your submission. You should specify at least three keywords.

| Keywords: * | Keywords 1<br>Keywords 2<br>Keywords 3<br>Keywords 4<br>Keywords 5<br>Keywords 6 | _ |  |
|-------------|----------------------------------------------------------------------------------|---|--|
|             |                                                                                  | 6 |  |

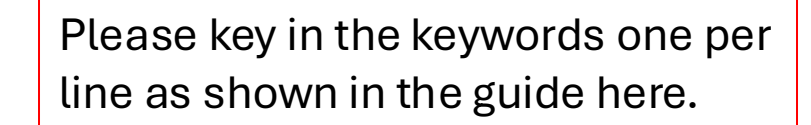

# The authors are required to choose their abstract topic:

# **Special Sessions**

#### Topics

Please select topics relevant to your submission from the following list. Topics are typically used for assigning submissions to reviewers and for conference analytics.

| Special Session: Adaptive management of riparian vegetation<br>in the era of climate change                        | Special Session: Advanced technologies applied for Flash Flood Defence and<br>Management                                                                |
|----------------------------------------------------------------------------------------------------|----------------------------------------------------------------------------------------------------|
| Special Session: Dam Safety: Addressing modern challenges<br>and future risk                                       | Special Session: Debris and Driftwood Accumulation at Hydraulic Structures                                                                              |
| Special Session: Earth Observation to monitor land and water ecosystems                                            | Special Session: Emerging Issues for Water Management in Remote Regions<br>with Interplay of Climate Change Social, Economic, and Environmental Factors |
| Special Session: Flood adaptation and resilience                                                                   | Special Session: Flood hazard projections and adaptation strategies in low<br>lying coastal areas                                                       |
| Special Session: Impact of climatic extremes on river systems                                                      | Special Session: Innovative Approaches to Urban Resilience: Addressing Flood<br>Risks and Climate Adaptation                                            |
| Special Session: Innovative Water Engineering for<br>Sustainable Development in Latin America                      | Special Session: Integrated Flood Risk Management (IFRM): from Science to Practice                                                                      |
| Special Session: New Hydroinformatics Strategy and<br>Application of Catchment Digital Twin                        | Special Session: Outfall systems and effluent discharges                                                                                                |
| Special Session: River Ethics and Water Engineering                                                                | Special Session: Sediment management for reservoir sustainability                                                                                       |
| Special Session: Socio-economic challenges in Asia: future roles of urban water network modelling and optimisation | Special Session: Surrogate techniques for monitoring sediment transport in fluvial and transitional systems                                             |
| Special Session: Transport dynamics of plastic pollution in aquatic environments                                   | Special Session: Trends and Variations in Hydroclimatic Variables: Links to<br>Climate Variability and Change                                           |
| Special Session: Uniting for Water: Global Collaboration to Tackle Water Challenges                                |                                                                                                    |

#### **CORE2025**

#### Topics

Please select topics relevant to your submission from the following list. Topics are typically used for assigning submissions to reviewers and for conference analytics.

| Session 1. (CORE2025) Estuarine hydrodynamics and sediment dynamics               | Session 2. (CORE2025) Biophysical interactions and<br>biomorphodynamics   |
|-----------------------------------------------------------------------------------|---------------------------------------------------------------------------|
| Session 3. (CORE2025) Blue carbon in tidally dominated environments               | Session 4. (CORE2025) Estuarine systems as buffers against climate change |
| Session 5. (CORE2025) Sustainability of human-sea coupled coastal wetland systems | Session 6. (CORE2025) Technological advances and nature-based solutions   |

• Only one topic is allowed in one submission.

# The authors are required to choose which areas is the submission most related/ useful to:

#### Other Information and Files

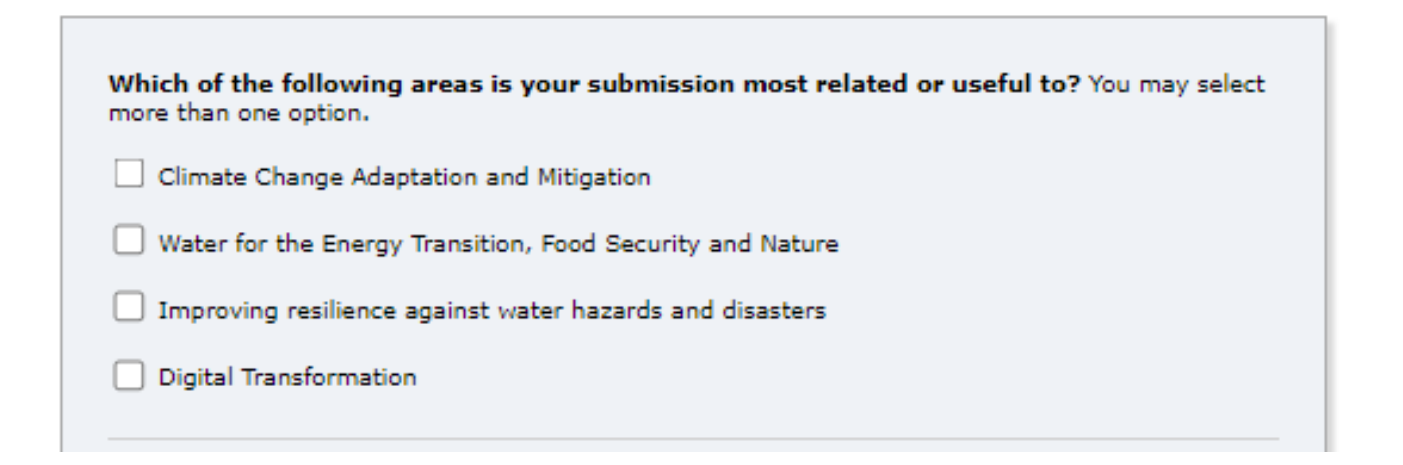

• The authors may select more than one option.

#### This is only applicable for the authors who are registered IAHR members/ ORCID.

IAHR Member ID for Main Author. Please include the IAHR Member ID for Main Author here.

ORCID for Main Author. Please input the ORCID for the Main Author here.

IAHR Member ID for Co-Author. Please input the IAHR Member ID for Co-Author here.

ORCID for Co-Author. Please input the ORCID for Co-Author

IAHR Member ID for second Co-Author. Please include the IAHR Member ID for second Co-Author here.

ORCID for second Co-Author. Please include the ORCID for second Co-Author here.

IAHR Member ID for third Co-Author. Please include the IAHR Member ID for third Co-Author here.

ORCID for third Co-Author. Please include the ORCID for third Co-Author here.

 Please be reminded that these fields are not mandatory and are only applicable to authors who are registered IAHR members/ ORCID.

#### The authors are required to to provide consent for IAHR data collection & upload their abstract here:

IAHR data collection consent. I consent for the collection, use and disclosure of my personal data by IAHR or any of its vendors and/or subcontractors both locally and overseas for the purpose of sending marketing and communication materials. This is an expressed consent that remains valid until consent is withdrawn, by clicking the button "unsubscribe" in the footer of any of IAHR communications. View IAHR privacy policy here: <a href="https://shorturl.at/koAQl">https://shorturl.at/koAQl</a>

I consent

**Extended Abstract.** \* Submission of an Extended Abstract in PDF format which composed the following structure: title, authors affiliations, keywords, abstract, content, and references; through the submission system. For more information, please email <abstracts@iahr2025-singapore.com.sg>

Choose File No file chosen

• The authors are required to provide consent for IAHR data collection as part of the abstract submission process.

- Only **ONE** file per submission
- Only **PDF format** is allowed

#### Ready?

If you filled out the form, press the 'Submit' button below. Do not press the button twice: uploading may take time!

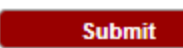

Click "Submit" when the submission is completed.

# Upon submitting the submission, it will lead the authors to the submission summary page.

41st IAHR World Congress (author)

New Submission Submission 2 Templates Help Conference News EasyChair

41st IAHR World Congress Submission 2

The submission has been saved!

Authors' details

| Title                   | 41st IAHR World Congress_Extended_Abstract_Template                                                                                                    |
|-------------------------|----------------------------------------------------------------------------------------------------|
| Abstract<br>Submission: | (Aug 01, 02:58 GMT)                                                                                                    |
| Author keywords         | Testing 1<br>Testing 2<br>Testing 3<br>Testing 4<br>Testing 5<br>Testing 6                                                                                                    |
| Topics                  | A.1 Climate Change Mitigation                                                                                                    |
| Abstract                | TestingTestingTe |
| Submitted               | Aug 01, 02:58 GMT                                                                                                    |
| Last update             |                                                                                                    |
| IAHR Member<br>ID       | 12365475                                                                                                    |
| ORCID                   | sjfhskdzcnkls                                                                                                    |
|                         |                                                                                                    |

| Authors    |           |                          |           |             |          |                |  |  |  |  |
|------------|-----------|--------------------------|-----------|-------------|----------|----------------|--|--|--|--|
| first name | last name | email                    | country   | affiliation | Web page | corresponding? |  |  |  |  |
| Elisa      | Fam       | elisa.fam@mpinetwork.com | Singapore | Elisa       |          | √              |  |  |  |  |
|            |           |                          |           | ,           |          |                |  |  |  |  |

Submission Summary

# An auto email comprising the to access the submission will be sent to the authors once they have submitted their abstract.

#### 41st IAHR World Congress submission 2

A1stiahrworldcongress@easychair.org To © Elisa Fam

We removed extra line breaks from this message.

Dear authors,

We received your submission to 41st IAHR World Congress (41st IAHR World Congress):

Authors : Elisa Fam, Iahr Fam and Elisa Fam Title : 41st IAHR World Congress\_Extended\_Abstract\_Template Number : 2

The submission was uploaded by Elisa Fam <<u>elisa.fam@mpinetwork.com</u>>. You can access it via the 41st IAHR World Congress EasyChair Web page

https://apc01.safelinks.protection.outlook.com/?url=https%3A%2F%2Feasychair.org%2Fconferences%2F%3Fconf%3D41stiahrworldcongres&data=05%7C02%7Celisa.fam%40mpinetwork.com%7C5c3720daa8104f728b5608dcb1d5e142%7Cab6f0e1c73be44c3b7fa2e8dde81aae7%7C0%7C638580779394163106% 7CUnknown%7CTWFpbGZsb3d8eyJWIjoiMC4wLjAwMDAiLCJQJjoiV2luMzliLCJBTil6lk1haWwiLCJXVCI6Mn0%3D%7C0%7C%7C%7C&sdata=%2FZkIJoeBRea9sugIstSK6C0ibmrrI07rXvSUqhzoKkE%3D&reserved=0

Thank you for submitting to 41st IAHR World Congress.

Best regards, EasyChair for 41st IAHR World Congress. CAUTION: This email originated from outside of the organization. Do not click links or open attachments unless you recognize the sender and know the content is safe.

> This link will direct the authors to the submission page to review/ edit their submission.

# Upon clicking the link in the email, the authors will be able to see their submission summary

| FC 41st IAHR World Congress (author)                                                         |                     |                                                   |              |               |              |                           |                                                                                                    |                        |
|----------------------------------------------------------------------------------------------|---------------------|---------------------------------------------------|--------------|---------------|--------------|---------------------------|----------------------------------------------------------------------------------------------------|------------------------|
| New Submission 2 Templates Help Conference News EasyChair                                    |                     |                                                   |              |               |              |                           |                                                                                                    |                        |
| 41st IAHR World Congress Submission 2                                                        |                     |                                                   |              |               |              |                           |                                                                                                    |                        |
| If you want to change any information about your paper, use links in the upper right corner. |                     |                                                   |              |               |              |                           |                                                                                                    | Update file            |
| For all ques<br>about this                                                                   | stions r<br>confere | elated to processing your submissi<br><u>nce.</u> | on you shou  | ld contact tl | he conferen  | e organizers. <u>Clic</u> | ck here to see information                                                                                                    | Withdraw               |
|                                                                                              |                     |                                                   |              |               |              |                           |                                                                                                    |                        |
|                                                                                              |                     |                                                   |              |               |              |                           |                                                                                                    | 4                      |
| Title                                                                                        |                     | 41st IAHR World Congress_Extend                   | ded_Abstract | t_Template    |              |                           |                                                                                                    |                        |
| Abstract<br>Submission                                                                       |                     | d (Aug 01, 02:58 GMT)                             |              |               |              |                           |                                                                                                    |                        |
| Author keyword<br>Testing 1<br>Testing 2<br>Testing 3<br>Testing 4<br>Testing 5<br>Testing 6 |                     |                                                   |              |               |              |                           |                                                                                                    |                        |
| Topics                                                                                       |                     |                                                   |              |               |              |                           |                                                                                                    |                        |
| Abstract                                                                                     |                     | TestingTestingTestingTestingTesting               | gTestingTest | ingTestingT   | estingTestin | TestingTestingTe          | stingTestingTesting | gTestingTestingTesting |
| Submitted                                                                                    |                     | Aug 01, 02:58 GMT                                 |              |               |              |                           |                                                                                                    |                        |
| Last update                                                                                  | e                   |                                                   |              |               |              |                           |                                                                                                    |                        |
| Authors                                                                                      |                     |                                                   |              |               |              |                           |                                                                                                    |                        |
| first name                                                                                   | last na             | ame email                                         | country      | affiliation   | Web page     | corresponding?            |                                                                                                    |                        |
| Elisa                                                                                        | Fam                 | elisa.fam@mpinetwork.com                          | Singapore    | Elisa         |              | ✓                         |                                                                                                    |                        |
|                                                                                              |                     |                                                   |              |               |              |                           |                                                                                                    |                        |

To edit / withdraw the submission, the authors may find the update/ withdraw button located at the top right corner.

#### Submission editing or File re-uploading process

#### Topics

Please select topics relevant to your submission from the following list. Topics are typically used for assigning submissions to reviewers and for conference analytics.

| Special Session: Advanced technologies applied for Flash Flood Defence and Management                                                                   | Special Session: Dam Safety: Addressing modern<br>challenges and future risk                                          |
|----------------------------------------------------------------------------------------------------|----------------------------------------------------------------------------------------------------|
| Special Session: Debris and Driftwood Accumulation at Hydraulic Structures                                                                              | Special Session: Earth Observation to monitor land and water ecosystems                                               |
| Special Session: Emerging Issues for Water Management in Remote Regions<br>with Interplay of Climate Change Social, Economic, and Environmental Factors | Special Session: Flood adaptation and resilience                                                                      |
| Special Session: Impact of climatic extremes on river systems                                                                                           | Special Session: Innovative Approaches to Urban Resilience: Addressing Flood Risks and Climate Adaptation             |
| Special Session: Innovative Water Engineering for Sustainable Development in<br>Latin America                                                           | Special Session: Integrated Flood Risk Management (IFRM): from Science to Practice                                    |
| Special Session: New Hydroinformatics Strategy and Application of Catchment<br>Digital Twin                                                             | Special Session: Outfall systems and effluent discharges                                                              |
| Special Session: River Ethics and Water Engineering                                                                                                    | Special Session: Socio-economic challenges in Asia: future<br>roles of urban water network modelling and optimisation |
| Special Session: Surrogate techniques for monitoring sediment transport in<br>fluvial and transitional systems                                          | Special Session: Trends and Variations in Hydroclimatic<br>Variables: Links to Climate Variability and Change         |

#### Update Information

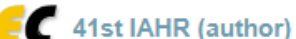

#### 41st IAHR (author)

ew Submission Submission 27 Templates Help Conference<sup>®</sup> News EasyChair

#### Update a File for Submission 27

Use the form below to upload or update a file for your submission.

The file is mandatory and cannot be deleted.

Note that this conference uses submission templates.

| File                                                                                                    | Admissible<br>file<br>extensions | Current<br>version |
|----------------------------------------------------------------------------------------------------|----------------------------------|--------------------|
| Extended Abstract (*). Submission of an Extended Abstract in PDF format which composed the following structure: title, authors affiliations, keywords, abstract, content, and references; through the submission system. For more information, please email <abstracts@iahr2025-singapore.com.sg> <a href="mailto:Choose File">Choose File</a> No file chosen</abstracts@iahr2025-singapore.com.sg> | PDF<br>(extension<br>pdf)        | <b>7</b>           |

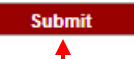

Please be reminded to click on "Update information" upon updating the submission. Please be reminded to click on "Submit" upon re-uploading the file.

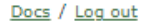

# Thank you, we look forward to receiving your abstract submission!

-By IAHR 2025 Secretariat